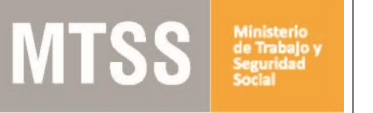

## ¿Cuáles son los pasos que debo seguir para realizar este trámite en línea?

Luego de seleccionado el trámite, en cada paso deberá completar la información solicitada en pantalla de acuerdo al siguiente detalle.

#### 0- Autenticación

Para realizar este trámite debe autenticarse

| Ing | Iresá con tu Usuario gub.uy         Cédula:       No tengo documento uruguayo         Ej. 16180339 |
|-----|----------------------------------------------------------------------------------------------------|
|     | Cancelar Continuar                                                                                 |
|     | Ingresar con Cédula digital<br>Es necesario contar con lector de cédula                            |
|     | Otros proveedores de identidad<br>Abitab<br>Realiza todos los trámites desde tu celular            |

Usted deberá ingresar con su usuario previamente registrado, que es su número de Cédula. En el caso de tener cédula extranjera, hacer click en "No tengo documento uruguayo". Al hacer click en continuar, el sistema le pedirá su contraseña.

En caso de no contar con usuario registrado, hacer clic en Registrarse y seguir los pasos del registro. Usted seleccionará una contraseña para registrarse.

| Igresa con  | tu Usuario gub.u          | iy |
|-------------|---------------------------|----|
| Contraseña: | ¿Olvidaste tu contraseña? |    |
| I           |                           |    |
| Walting     | Condense                  |    |

También es posible ingresar con Cédula digital. Para esto Ud deberá contar con un dispositivo lector de Cédula para conectarlo a su puerto USB.

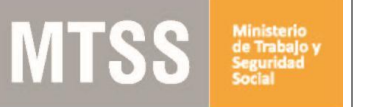

#### 1- Datos elecciones

#### **Datos elecciones**

|                                                                           |                                 |                                  | Los campos indicados | con * son obligatorio |
|---------------------------------------------------------------------------|---------------------------------|----------------------------------|----------------------|-----------------------|
| Datos elecciones                                                          |                                 |                                  | <br>                 |                       |
| Fecha estimada de la elección*:                                           | dd-mm-aaaa                      | ]                                |                      |                       |
|                                                                           | La fecha de elección            | debe ser mayor a 15 días hábiles |                      |                       |
| Cantidad de sobres comunes*:                                              |                                 |                                  |                      |                       |
| Sobres de voto observado*:                                                |                                 |                                  |                      |                       |
| Cuadernetas*:                                                             |                                 |                                  |                      |                       |
| Cantidad de urnas*:                                                       |                                 |                                  |                      |                       |
| ی Solicita asesoramiento y<br>colaboración en el acto eleccionario?<br>:* | <ul><li>Si</li><li>No</li></ul> |                                  |                      |                       |
|                                                                           |                                 |                                  |                      |                       |
|                                                                           |                                 |                                  | ✓ Guardar v Cerrar   | Siguiente >           |

Usted deberá completar de forma obligatoria los siguientes espacios:

- Ingrese la fecha fecha estimada de la elección digitando dd-mm-aaaa o dirigiéndose con las flechas hasta la fecha en el año correspondiente. (nótese que para poder escribir la fecha debe estar separada por "-"). Tener en cuenta que la fecha de la elección deber ser mayor a 15 días hábiles.
- Ingrese cantidad de sobres comunes (solo valores numéricos)
- Ingrese cantidad de sobres de voto observado (solo valores numéricos)
- Ingrese cantidad de cuadernetas (solo valores numéricos)
- Ingrese cantidad de urnas (solo valores numéricos)
- ¿Solicita asesoramiento y colaboración en el acto eleccionario? debe responder Si/No

Para acceder al próximo paso haga clic en el botón "Siguiente" ubicado a la derecha en la parte inferior de la pantalla.

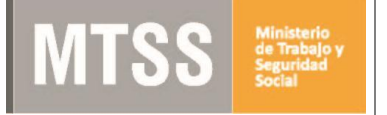

### 2- Identificación del Sindicato

| 1<br>Datos elecciones                                                                                                    | 2<br>Identificación del<br>Sindicato                                                                                                    | 3<br>Seleccione Firma                                                                                                    | <b>4</b><br>Firma                                                                                                    | 5<br>Confirmación                                                                                                    |
|----------------------------------------------------------------------------------------------------|----------------------------------------------------------------------------------------------------|----------------------------------------------------------------------------------------------------|----------------------------------------------------------------------------------------------------|----------------------------------------------------------------------------------------------------|
| tificación del Sindicato                                                                                                    |                                                                                                    |                                                                                                    |                                                                                                    |                                                                                                    |
| Identificación del sindicato -                                                                                                    |                                                                                                    |                                                                                                    |                                                                                                    | Los campos indicados con * son obligatori                                                                                                    |
| Nombre Sindicato                                                                                                    | *:                                                                                                    |                                                                                                    |                                                                                                    |                                                                                                    |
| Datos de contacto                                                                                                    |                                                                                                    |                                                                                                    |                                                                                                    |                                                                                                    |
| Nombres*:                                                                                                    |                                                                                                    |                                                                                                    |                                                                                                    |                                                                                                    |
| Apellidos*:                                                                                                    |                                                                                                    |                                                                                                    |                                                                                                    |                                                                                                    |
| Teléfono fijo*:                                                                                                    |                                                                                                    |                                                                                                    |                                                                                                    |                                                                                                    |
| - //                                                                                                    |                                                                                                    |                                                                                                    |                                                                                                    |                                                                                                    |
| Teléfono celular:                                                                                                    |                                                                                                    |                                                                                                    |                                                                                                    |                                                                                                    |
| Correo electrónico*:                                                                                                    |                                                                                                    |                                                                                                    |                                                                                                    |                                                                                                    |
|                                                                                                    |                                                                                                    |                                                                                                    |                                                                                                    |                                                                                                    |
| Datos de contacto                                                                                                    |                                                                                                    |                                                                                                    |                                                                                                    |                                                                                                    |
| Nombres*:                                                                                                    |                                                                                                    |                                                                                                    |                                                                                                    |                                                                                                    |
| Apellidos*:                                                                                                    |                                                                                                    |                                                                                                    |                                                                                                    |                                                                                                    |
|                                                                                                    |                                                                                                    |                                                                                                    |                                                                                                    |                                                                                                    |
| Teléfono fijo*:                                                                                                    |                                                                                                    |                                                                                                    |                                                                                                    |                                                                                                    |
| Teléfono celular:                                                                                                    |                                                                                                    |                                                                                                    |                                                                                                    |                                                                                                    |
| Correo electrónico*:                                                                                                    |                                                                                                    |                                                                                                    |                                                                                                    |                                                                                                    |
|                                                                                                    |                                                                                                    |                                                                                                    |                                                                                                    |                                                                                                    |
|                                                                                                    |                                                                                                    |                                                                                                    |                                                                                                    |                                                                                                    |
| Cláusula de consentimiento in<br>"De conformidad con la Ley N<br>datos suministrados por usted<br>Asesoramiento y apoyo a Elei<br>Los datos personales serán tr<br>aiteración, pérdida, tratamient<br>sido solicitadas al usuario.<br>El responsable de la base de<br>rectificación, actualización, in | formado<br>* 18.331, de 11 de agosto el<br>quedarán incorporados er<br>cciones en Sindicatos.<br>atados con el grado de pro<br>o o acceso no autorizado p<br>datos es el Ministerio de Tr<br>clusión o supresión, es Jun | de 2008, de Protección de Datos<br>una base de datos, la cual sera<br>tección adecuado, tomándose la<br>or parte de terceros que lo puec<br>abajo y Seguridad Social y la di<br>cal 1511, según lo establecido e | Personales y Acción d<br>procesada exclusivam<br>is medidas de segurida<br>an utilizar para finalida<br>ección donde podrá eje<br>n la LPDP". | le Habeas Data (LPDP), los<br>ente para la siguiente finalidad:<br>d necesarias para evitar su<br>des distintas para las que han<br>ercer los derechos de acceso, |
| Términos de la cláusula*                                                                                                    | <ul> <li>Acepto los términos</li> <li>No acepto los térmi</li> </ul>                                                                                                    | nos. (No se enviará el mensaje)                                                                                                    |                                                                                                    |                                                                                                    |
|                                                                                                    |                                                                                                    |                                                                                                    |                                                                                                    |                                                                                                    |
|                                                                                                    |                                                                                                    |                                                                                                    |                                                                                                    |                                                                                                    |

- 1. Nombre del sindicato: Ingresar el nombre del sindicato.
- 2. Luego ingrese los Datos de Contacto:
  - Ingrese ambos apellidos para completar el espacio "Nombres".
  - Ingrese ambos nombres para completar el espacio "Apellidos" (Este espacio acepta solamente Texto).
  - Ingrese el teléfono para completar el espacio "Teléfono fijo" (Este espacio acepta solamente números).
  - Ingrese otro teléfono para completar el espacio "Teléfono celular" (Este espacio acepta solamente números y no es obligatorio).
  - Ingrese su correo electrónico para que se le responda a la consulta. El correo electrónico debe ser válido (contener @ y ".").

Se presenta espacio para completar los datos de 2 personas de contacto. Uno es obligatorio, el otro no.

3. Cláusula de Consentimiento Informado: Usted deberá Aceptar los términos de la Cláusula, de lo contrario no podrá continuar con el trámite.

Para acceder al próximo paso haga clic en el botón "Siguiente" ubicado a la derecha en la parte inferior de la pantalla.

#### 3- Seleccione Firma

| <b>1</b><br>Datos elecciones | 2<br>Identificación del Sindicato                                              | 3<br>Seleccione Firma | <b>4</b><br>Confirmación                     |
|------------------------------|--------------------------------------------------------------------------------|-----------------------|----------------------------------------------|
| Seleccione Firma             |                                                                                |                       |                                              |
| Seleccione Firma             |                                                                                |                       | Los campos indicados con * son obligatorios. |
| Seleccione Tipo de Firma*:   | <ul> <li>Imprimir el Formulario y Firmar</li> <li>Firma Electrónica</li> </ul> |                       |                                              |
|                              |                                                                                |                       |                                              |
| Volver                       |                                                                                | ~                     | Guardar y Cerrar Siguiente >                 |

En el paso de firma, lo primero que debe realizar es seleccionar el tipo de firma que se usará para firmar el formulario:

- Imprimir el formulario y firmar manualmente (y luego lo escanea y adjunta)
- Firma electrónica en caso de firma electrónicamente con CI debe tener instalado en la pc los drivers correspondientes (ver <a href="https://www.agesic.gub.uy/innovaportal/v/5837/13/agesic/que-necesitas-para-usar-tu-firma-electronica.html?padre=5834&idPadre=5834">https://www.agesic.gub.uy/innovaportal/v/5837/13/agesic/que-necesitas-para-usar-tu-firma-electronica.html?padre=5834&idPadre=5834</a>)
- a. Firma Manual

| 1<br>Datos elecciones |                         | <b>2</b><br>Identificación del<br>Sindicato | 3<br>Seleccione Firma          | <b>4</b><br>Firma               | 5<br>Confirmación                          |
|-----------------------|-------------------------|---------------------------------------------|--------------------------------|---------------------------------|--------------------------------------------|
| Firma                 |                         |                                             |                                |                                 |                                            |
| — Firma Manual        |                         |                                             |                                | Lo                              | s campos indicados con * son obligatorios. |
| Imprimir formulario   | , firmar, digitalizar y | adjuntar:                                   |                                |                                 |                                            |
| Adjuntar Fe           | ormulario Firmado*:     | Imprimir Formulario     Subir archivo       | de Asesoramiento y Apoyo a Ele | cciones en Sindicatos (.pdf 107 | <u>.09KB)</u>                              |
|                       |                         | (subir archivos en fo                       | ormato pdf, jpg o png)         |                                 |                                            |
|                       |                         |                                             |                                |                                 |                                            |
| <u>Volver</u>         |                         |                                             |                                | 🗸 Guard                         | ar y Cerrar Siguiente >                    |

En caso de seleccionar "Imprimir el Formulario y Firmar", se presenta un enlace al formulario que genera automáticamente el sistema para que lo descargue, imprima, firme, digitalice y suba en el campo "adjuntar el archivo firmado" (los formatos permitidos son PDF, JPG y PNG).

b. Firma electrónica

| <b>1</b><br>Datos elecciones             | 2<br>Identifica<br>Sindicate | ación del            | 3<br>Seleccione Firma | <b>4</b><br>Firma | 5<br>Conf              | firmación               |
|------------------------------------------|------------------------------|----------------------|-----------------------|-------------------|------------------------|-------------------------|
| Firma                                    |                              |                      |                       |                   |                        |                         |
|                                          |                              |                      |                       |                   | Los campos indicados c | xon * son obligatorios. |
| Firma Electrónica                        |                              |                      |                       |                   |                        |                         |
| Solicitud de Asesoramien<br>Elecciones e | to y Apoyo a Q an Sindicatos | Previsualizar el doc | umento                |                   |                        |                         |
| Seleccio                                 | one la firma * 🖋             | Firmar Documento     |                       |                   |                        |                         |
| Adjuntar formula                         | ario firmado*: 💿             | Subir archivo        |                       |                   |                        |                         |
|                                          | (subi                        | r archivos en forma  | to pdf, jpg o png)    |                   |                        |                         |
|                                          |                              |                      |                       |                   |                        |                         |
| <u> </u>                                 |                              |                      |                       | 🗸 Gua             | rdar y Cerrar          | Siguiente >             |

En caso de Seleccionar "Firma Electrónica" deberá hacer clic en firmar documento. Se descarga un archivo (ejecutable), el que debe abrir y se presenta el documento a firmar. Debe hacer clic en firmar e ingresar el PIN correspondiente. Luego debe guardar el documento firmado y adjuntar (en el campo "Adjuntar formulario firmado").

Previo a realizar la firma digital puede previsualizar el documento que se genera.

Para acceder al próximo paso haga clic en el botón "Siguiente" ubicado a la derecha en la parte inferior de la pantalla.

#### 4- Confirmación del trámite

MTSS

| 1<br>Datos elecciones            | 2<br>Identificación del<br>Sindicato       | 3<br>Seleccione Firma              | 4<br>Firma                       | 5<br>Confirmación                          |
|----------------------------------|--------------------------------------------|------------------------------------|----------------------------------|--------------------------------------------|
| onfirmación                      |                                            |                                    |                                  |                                            |
| - Confirmación                   |                                            |                                    |                                  | Los campos indicados con * son obligatorio |
| Uns vez comp                     | letada la encuesta, debe                   | hsoer click en siguiente y luego ( | en el botón finalizar, para comp | letar el inicio del trámite.               |
| Ayúdanos a mejorar               |                                            |                                    |                                  |                                            |
| ¿Cómo calificarías es<br>gestión | ta O Excelente<br>?: O Muy Buena           |                                    |                                  |                                            |
|                                  | <ul> <li>Buena</li> <li>Regular</li> </ul> |                                    |                                  |                                            |
|                                  | O Mala                                     |                                    |                                  |                                            |
|                                  |                                            |                                    |                                  |                                            |
|                                  |                                            |                                    |                                  |                                            |
|                                  |                                            |                                    |                                  |                                            |
| /olver                           |                                            |                                    | 🗸 Gua                            | ardar y Cerrar Siguiente >                 |

En el paso 5 Ud. podrá contestar una breve encuesta de satisfacción acerca de la gestión del trámite.Para finalizar la solicitud haga clic en el botón "Siguiente" ubicado a la derecha en la parte inferior de la pantalla.

#### 5- Paso Final

|               | Paso final<br>Para confirmar y enviar el formulario a la siguiente etapa haga click en Finalizar. |
|---------------|---------------------------------------------------------------------------------------------------|
| <b>Volver</b> | ✓ Finalizar                                                                                       |

Haga clic en el botón "Finalizar" para dar por terminado definitivamente su gestión.

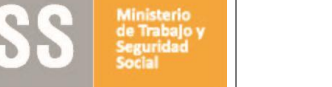

# ¿Cómo continúa el trámite dentro del organismo una vez iniciado en línea?

Una vez que se recibe la solicitud se revisa que esté toda la información y se envía a DINATRA para que el Director Nacional autorice el préstamo de material.

Cuando es autorizado el trámite va a la División Documentación y Registro, quien se pone en contacto con el solicitante para coordinar el envío de los materiales.